## Настройка контроля двойного прохода СКУД

1. Создайте структуру зон контроля. Зайдите в «Настройки», откройте « СКУД» и выберите «Сервер СКУД». Перейдите на вкладку «Зоны», затем – «Добавить». В верхней части вкладки «Зоны» создайте иерархию зон охраняемого объекта.

| The second second                              |                                                                                                    |                                         |               |
|------------------------------------------------|----------------------------------------------------------------------------------------------------|-----------------------------------------|---------------|
| Илая                                           | Настрайки Зоны Рали Шаблоны                                                                                                    | Отчеты Устройства Дополнительно Диагнос | tieit.        |
| 👻 💻 Компьютер astra                            | Заны                                                                                                    |                                         |               |
| > 📫 Архия                                      | 14.00                                                                                                    | ~                                       |               |
| Видеозналитика                                 |                                                                                                    |                                         |               |
| а Молион мониторинга                           | <ul> <li>внешним мир</li> </ul>                                                                                                    |                                         |               |
| > Тользовательский интерфейс                   | <ul> <li>Территория</li> </ul>                                                                                                    |                                         |               |
| Проходные интеграции со стилпостом             | Здание 1                                                                                                    |                                         |               |
| и Расписания                                   | Кабинет 1                                                                                                    |                                         |               |
| 😨 Репликация                                   | Kafumer 2                                                                                                    |                                         |               |
| скуд                                           |                                                                                                    |                                         |               |
| <ul> <li>Т Автономная точка доступа</li> </ul> | здание 2                                                                                                    |                                         |               |
| Вход в Здание 1                                |                                                                                                    |                                         |               |
| Вход на территорию                             |                                                                                                    |                                         |               |
| Б Системений латина                            |                                                                                                    |                                         |               |
| Вход в Здание 2                                |                                                                                                    |                                         |               |
| П Автономная точка доступа 2                   |                                                                                                    |                                         |               |
| 👛 Выход из Здания 1                            |                                                                                                    |                                         |               |
| 🚐 Выход из Здания 2                            |                                                                                                    |                                         |               |
| Функциональный элемент автономной то-          | 6K                                                                                                    |                                         |               |
| 🖉 Функциональный элемент автономной то-        | Contra Contra Co |                                         |               |
| 🕮 Сервер СКУД                                  |                                                                                                    |                                         |               |
| ) — Устройства                                 |                                                                                                    |                                         |               |
|                                                | Переходы нежду зонани                                                                                                    |                                         |               |
|                                                | Отображать логические типы переходов                                                                                                    |                                         |               |
|                                                | Зона выгода                                                                                                    | Зона входа                              | Two nepe      |
|                                                | Внешний мир                                                                                                    | Территория                              | Смешанн       |
|                                                | Januar 1                                                                                                    | Территория                              | Смешани       |
|                                                | Завние 2                                                                                                    | Территория                              | Самериани     |
|                                                | Teopuropue                                                                                                    | Barrana surp                            | Сыяциян       |
|                                                | Tepperopea                                                                                                    | 2 martine and                           | Concentration |
|                                                | территории                                                                                                    | Square 2                                | Chielann      |
|                                                | Территория                                                                                                    | Здание 1                                | Смешанн       |
|                                                |                                                                                                    |                                         |               |
|                                                |                                                                                                    |                                         |               |
|                                                |                                                                                                    |                                         |               |
|                                                |                                                                                                    |                                         |               |
|                                                |                                                                                                    |                                         |               |
|                                                |                                                                                                    |                                         |               |
|                                                |                                                                                                    |                                         |               |
|                                                |                                                                                                    |                                         |               |
|                                                |                                                                                                    |                                         |               |
|                                                |                                                                                                    |                                         |               |
|                                                |                                                                                                    |                                         |               |
| Добевить Удалить                               | RU MA                                                                                                    |                                         |               |
|                                                |                                                                                                    |                                         |               |

 Задайте для каждой точки прохода (функционального элемента) точку доступа. Укажите, в какую зону контроля ведет проход по функциональному элементу и какую зону контроля покидаете, пройдя через этот функциональный Зайдите в «Настройки», откройте «СКУД» и перейдите на вкладку «Настройки». Заполните поле «Имя» и откройте вкладку «Периферия». Заполните поля «Вход в зону» и «Выход из зоны».

|                                                                                                    | Насторики Усториства Дополнительно Диагностика                                                                                                    |                                                                          |
|----------------------------------------------------------------------------------------------------|----------------------------------------------------------------------------------------------------|--------------------------------------------------------------------------|
| ал<br>Компьютер astra<br>Архия<br>Видеоаналитика<br>Видеоаналитика<br>Внешине хранилица<br>Модуль мониторинга<br>Проходные интерации со стилпостом<br>Расписания<br>Реликация<br>СКУД<br>СКУД<br>СКУД<br>СКУД<br>СКУД<br>Вход из Здание 1<br>Вход из Здание 1<br>Вход из Здание 2<br>Катономная точке доступа 2<br>Выход из Здания 2<br>Выход из Здания 2<br>Функциональный элемент автономной точк<br>Функциональный элемент автономной точк<br>Функциональный элемент автономной точк<br>Функциональный элемент автономной точк | Настройки Устройства дополнительна днагностика<br>Тип устройства: Функциональный элемент автоновной точки доступа<br>Ини (бход в Здание 1<br>Слевна отображения: дверь влево<br>Сператоры подтверждения: Периферия<br>Вход в зону<br>Виход из зан<br>Территория<br>Не задана консандой перес и нима востравователей меж<br>Граф 3 | Отлеженный затуск (нсен):<br>ду зонани, см. якладжу "Сякзи" родительскої |
|                                                                                                    | <ul> <li>Контроль родителен</li> <li>Режин Некоправность</li> <li>Астивно</li> <li>Сбор статистики работы</li> </ul>                                                                                                    | Деталчзация протокола<br>Стандарт                                        |

3. Выставьте настройки аналогичным образом для всех точек прохода (функциональных элементов).

4. Вернитесь в настройку зон из пункта 1. В нижней части появились записи о созданных связях функциональных элементов. Настройки по умолчанию – «Смешанный тип связи». Для изменения типа перехода на «Строгий», нажмите «<->» напротив каждого пункта.

| <ul> <li>Kossmeorep asta</li> <li>Aprise</li> <li>Bragosenanizza</li> <li>Bragosenanizza</li> <li>Bragosenani resposenaniz</li></ul>                                                                                                    | Тип перео   |
|----------------------------------------------------------------------------------------------------|-------------|
| <ul> <li>Apras</li> <li>Brazoshimmer</li> <li>Brazoshimmer</li> <li>Magina Mommopuers</li> <li>Tonasoashimera interpatien co-crivinocrosi</li> <li>Pochasoashimer patient co-crivinocrosi</li> <li>Pochasoashimer patient co-crivinocrosi</li> <li>Pochasoashimer patient co-crivinocrosi</li> <li>Pochasoashimer patient co-crivinocrosi</li> <li>Pochasoashimer patient co-crivinocrosi</li> <li>Pochasoashimer patient co-crivinocrosi</li> <li>Pochasoashimer patient co-crivinocrosi</li> <li>Pochasoashimer patient co-crivinocrosi</li> <li>Brazoshimer astronomical patient co-crivinocrosi</li> <li>Brazoshimer astronomical patient</li></ul>                                                                                                    | Тип перео   |
| <ul> <li>Bugeomannense</li> <li>Becuner zonenseitä</li> <li>Chonsosarrenaccanii darmed</li> <li>Ponosoparie interpatuu co chunochon</li> <li>Ponosoparie interpatuu co chunochon</li> <li>Ponosoparie interpatuu co chunochon</li> <li>Ponosoparie interpatuu co chunochon</li> <li>Ponosoparie interpatuu co chunochon</li> <li>Ponosoparie interpatuu co chunochon</li> <li>Ponosoparie interpatuu co chunochon</li> <li>Ponosoparie interpatuu co chunochon</li> <li>Ponosoparie interpatuu co chunochon</li> <li>Ponosoparie interpatuu co chunochon</li> <li>Ponosoparie interpatuu co chunochon</li> <li>Ponosoparie interpatuu co chunochon</li> <li>Ponosoparie interpatuu co chunochon</li> <li>Bixoga i 3panie 1</li> <li>Bixoga i 3panie 2</li> <li>Standa tepportopini</li> <li>Curcemani darine</li> <li>Bixoga i 3panie 2</li> <li>Spingonanie interpationeneni interpationeneni interpationenenenenenenenenenenenenenenenenenene</li></ul>                                                                                                    | Тип перео   |
| <ul> <li>Внешник зранялица</li> <li>Модуль мониторинга</li> <li>Модуль мониторинга</li> <li>Покозоательский интерфейс</li> <li>Проходные интеграции со спилостом</li> <li>Расписания</li> <li>Реликсация</li> <li>Фоловнаят точка доступа</li> <li>Виход из Здание 1</li> <li>Виход из Здание 2</li> <li>Здание 2</li> <li>Здание 2</li> <li>Здание 2</li> <li>Здание 2</li> <li>Здание 2</li> <li>Здание 2</li> <li>Виход из Здания 1</li> <li>Виход из Здания 2</li> <li>Функциональный элемент автономной точк</li> <li>Функциональный элемент автономной точк</li> <li>Функциональный элемент ав</li></ul>                                                                                                    | Тип перео   |
| <ul> <li>Походина интеррации со стилпостом</li> <li>Роклодина интеррации со стилпостом</li> <li>Респисания</li> <li>Респисания</li> <li>Респисания</li> <li>Репликация</li> <li>СОУД</li> <li>Я Автононная точка доступа</li> <li>Виход в Здание 1</li> <li>Виход в здание 2</li> <li>Виход из Здание 2</li> <li>Виход из Здание 2</li> <li>Виход из Здание 2</li> <li>Виход из Здание 2</li> <li>Функциональный элемент автономной точк</li> <li>Функциональный элемент автономной точк</li> <li>Фу</li></ul>                                                                                                    | Тип перео   |
| <ul> <li>Проходные интеграции со стиллостом</li> <li>Релликация</li> <li>Релликация</li> <li>Реликация</li> <li>Реликация</li></ul>                                                                                                    | Тип перео   |
| <ul> <li>44 Расписания</li> <li>Фелликация</li> <li>Кабинет 1</li> <li>Кабинет 2</li> <li>Здание 1</li> <li>Вход и Здание 1</li> <li>Вход и Здание 2</li> <li>У Т Автономная точка доступа 2</li> <li>Вход и Здание 2</li> <li>У Т Автономная точка доступа 2</li> <li>Вход и Здание 2</li> <li>У Т Автономная точка доступа 2</li> <li>Вход и Здание 2</li> <li>У Т Автономная точка доступа 2</li> <li>Вход и Здание 2</li> <li>У Т Автономная точка доступа 2</li> <li>Вход и Здание 2</li> <li>У Т Автономная точка доступа 2</li> <li>Вход и Здание 2</li> <li>У Т Автономная точка доступа 2</li> <li>Вход и Здание 2</li> <li>У Т Автономная точка доступа 2</li> <li>Вход из Здание 2</li> <li>Рекладия Здания 2</li> <li>Функциональный элемент автономной точк</li> <li>Функциональный элемент автономной точк</li> <li>Фуркциональный элемент автономной точк</li> <li>Фуркциональный элемент автономной точк</li> <li>Фуркциональный элемент автономной точк</li> <li>Фуркциональный элемент автономной точк</li> <li>Фуркциональный элемент автономной точк</li> <li>Фуркциональный элемент автономной точк</li> <li>Фуркциональный элемент автономной точк</li> <li>Фуркциональный элемент автономной точк</li> <li>Фуркциональный элемент автономной точк</li> <li>Фуркциональный элемент автономной точк</li> <li>Фрикциональный элемент автономной точк</li> <li>Фрикциональный элемент автономной точк</li> <li>Фрикциональный элемент автономной точк</li> <li>Фрикциональный элемент автономной точк</li> <li>Фрикциональный элемент автономной точк</li> <li>Фрикциональный элемент автономной точк</li> <li>Высциний алемент автономной точк</li> <li>Высциний алемент автономно точк</li> <li>Высциний алемент автономно точк</li> <li>Высциний алемент автономно точк</li> <li>Высциний алемент автономно точк</li> <li>Высциний</li></ul>                                                                                                    | Tein nepeco |
| IP Репликация       Кабинет 2         Image: Status 2       Здание 2         Image: Status 3       Вкод в Здание 2         Image: Status 3       Вкод в Здание 2         Image: Status 3       Вкод в Здание 2         Image: Status 3       Вкод в Здание 2         Image: Status 3       Вкод в Здание 2         Image: Status 3       Вкод в Здание 2         Image: Status 3       Вкод в Здание 2         Image: Status 3       Вкод в Здание 2         Image: Status 3       Вкод в Здание 2         Image: Status 3       Вкод в Здание 2         Image: Status 3       Вколд в Здание 2         Image: Status 3       Вколд в Здание 2         Image: Status 3       Вколд в Здание 2         Image: Status 3       Image: Status 3         Image: Status 3       Image: Status 3         Image: Status 3       Image: Status 3         Image: Status 3       Image: Status 3         Image: Status 3       Image: Status 3         Image: Status 3       Image: Status 3         Image: Status 3       Image: Status 3         Image: Status 3       Image: Status 3         Image: Status 3       Image: Status 3         Image: Status 3       Image: Status 3         I                                                                                                    | Тип перео   |
| <ul> <li>Ж. СО/Д</li> <li>Я латоонаная точка доступа</li> <li>Вкод в Здание 1</li> <li>Вкод в Здание 2</li> <li>Выход с территории</li> <li>Систелений датике</li> <li>Вкод в Здание 2</li> <li>Я латоонаная точка доступа 2</li> <li>Выход из Здания 2</li> <li>Фунсциональный элемент автономной точк</li> <li>Фунсциональный элемент автономной точк<!--</td--><td>Тип перех</td></li></ul>                                                                                                    | Тип перех   |
| <ul> <li>Автономная точка доступа</li> <li>Вход в Здание 1</li> <li>Вход в Здание 2</li> <li>Системный датчих</li> <li>Вход в Здание 2</li> <li>Автономная точка доступа 2</li> <li>Выход из Здания 2</li> <li>Функциональный элемент автономной точк</li> <li>Функциональный элемент автономной точк<td>Tein nepex</td></li></ul>                                                                                                    | Tein nepex  |
| <ul> <li>Вкод с здяние '</li> <li>Вкод с территории</li> <li>Системный датчик</li> <li>Вкод в Здание 2</li> <li>Катономная точка доступа 2</li> <li>Выход из Здания 2</li> <li>Функциональный элемент автономной точк</li> <li>Функциональный элемент автономной точк</li> <li>Функциональный элемент авт</li></ul>                                                                                                    | Тип перехо  |
| Выход с территории<br>Системный датчик<br>Вкод в Здание 2<br>Катономная точка доступа 2<br>Вкод из Здания 2<br>Вкод из Здания 2<br>Функциональный элемент автономной точк<br>Функциональный элемент автономной точк<br>Функциональный элемент автономной | Tein nepex  |
| Системный датчик<br>Вкод в Здание 2<br>Катономная точка доступа 2<br>Вкод из Здания 1<br>Вкод из Здания 2<br>Функциональный элемент автономной точк<br>Функциональный элемент автономной точк<br>Функциональ   | Tiin nepex  |
| <ul> <li>Вход в Здание 2</li> <li>Автономная точка доступа 2</li> <li>Выход из Здания 1</li> <li>Выход из Здания 2</li> <li>Функциональный элемент автономной точк</li> <li>Функциональный элемент автономной точк</li> <li>Высциональный элемент автономной точк</li> <li>Функциональный элемент автономной точк</li> <li>Функциональный элемент автономной точк</li> <li>Функциональный элемент автономной точк</li> <li>Функциональный элемент автономной точк</li> <li>Функциональный элемент автономной точк</li> <li>Высциональный элемент автономной</li></ul>                                                                                                    | Two nepexo  |
| <ul> <li>Автономная точка доступа 2         <ul> <li>Выход из Здания 1</li> <li>Выход из Здания 2</li> <li>Функциональный элемент автономной точк</li> <li>Функциональный элемент автономной точк</li> <li>Сервер СКУД</li> <li>Ж Устройства</li> </ul> </li> <li>Переходы лежду зонани         <ul> <li>Переходы лежду зонани</li> <li>Отображать лосичерие титы переходов</li> <li>Зона выхода</li> <li>Зона выхода</li> <li>Выещный мир</li> <li>Территория</li> <li>Зание 1</li> </ul> </li> </ul>                                                                                                    | Two nepex   |
| <ul> <li>Выход из Здания 1</li> <li>Выход из Здания 2</li> <li>Функциональный элемент автономной точк</li> <li>Функциональный элемент автономной точк</li> <li>Функциональный элемент автономной точк</li> <li>Тереходы лекду зонами</li> <li>Отображать латические титы переходов</li> <li>Зона выхода</li> <li>Зона выхода</li> <li>Зона выхода</li> <li>Выещений мир</li> <li>Территория</li> <li>Зание 1</li> </ul>                                                                                                    | Trin nepex  |
| <ul> <li>викод из здания с</li> <li>Функциональный элемент автономной точк</li> <li>Функциональный элемент автономной точк</li> <li>Функциональный элем</li></ul>                                                                                                    | Two nepexo  |
| <ul> <li>Функциональный элемент автономной точк</li> <li>Сервер СКУД</li> <li>Устройства</li> <li>Переходы лежду зонави</li> <li>Отображать ласические тичы переходов</li> <li>Зона выхода</li> <li>Внещный мир</li> <li>Территория</li> <li>Зание 1</li> </ul>                                                                                                    | Two nepexo  |
| Сервер СКОУД Устройства Переходы лежду зонави Отображать ласические тичы переходов Зона выхода Зона выхода Внешний мир Территория Зание 1 Территория                                                                                                    | Two nepexo  |
| Э 44 Устройства           Переходы нежду зонави           Отображать ласические тичы переходов           Зона выхода         Зона вкода           Внешний мир         Территория           Задние 1         Территория                                                                                                    | Two nepex   |
| Переходы нежду зонани Отображать лагические титы переходов Зона вкода Внешний мир Территория Задние 1 Территория                                                                                                    | Twn nepex   |
| Отображать логические титы переходов     Зона вкода     Зона вкода     Внешний мир     Территория     Задние 1     Территория                                                                                                    | Twn nepex   |
| Зона выхода Зона входа<br>Внешний мир Территория<br>Здание 1 Территория                                                                                                    | Тип перех   |
| Внешный мир Территория                                                                                                    |             |
| Заание 1 Территория                                                                                                    | Строгий     |
|                                                                                                    | Смециання   |
| 3ame? Tengatopus                                                                                                    | Скарозанны  |
| Теоритория Внешний мир                                                                                                    | Сылационны  |
| Tenneronus Baume 3                                                                                                    | Casesulana  |
| территории зделие с                                                                                                    | Chreatering |
| Территория Здяние 1                                                                                                    | Смешанны    |

5. Настройте контроллеры. Зайдите в «Конфигуратор», считайте данные с контроллера и перейдите на вкладку «Параметры СКУД». Выставьте режим «Совместная работа» и включите галочку «Контроль обратного прохода».

| Соединение БАКС v 1,5 STS-430 STS-      | 105 STS-403 STS-405 STS-408/409/410/411 STS-412 S | TS-705 STS-705M           |
|-----------------------------------------|---------------------------------------------------|---------------------------|
| Гип контроллера STS-408 • IP Адрес 192. | 168.65.188 💌 Поиск Прошивка                       |                           |
| Группы параметров                       | Название                                          |                           |
| 🗇 Общие параметры                       | 9. Параметры СКУД                                 |                           |
| Информация об устройстве                | 🗉 1. Параметры работы с БД                        |                           |
| Ethernet                                | Контроль обратного прохода                        |                           |
| RS-485                                  | Режим обращения к БД пропусков                    | Совместная работа (Заданн |
| Считыватели                             | Таймаут запроса центральной БД меток(сек)         |                           |
| Входы                                   | 2. Текущее состояние БД                           |                           |
| Выходы                                  | Размер БД событий (шт)                            |                           |
| Состояние входов и выходов              | Номер последнего события                          |                           |
| В СКУД                                  | Размер БД пропусков/связей СКУД (страниц)         |                           |
| Графики                                 | Текущее кол-во страниц пропусков                  |                           |
| Пропуска                                | Текущий размер области сортированных пропусков    |                           |
| Зависимости                             | Текущий суммарный размер области пропусков        |                           |
| 🖯 Графы                                 | Текущее кол-во сортированных пропусков            |                           |
| Frad 2                                  | Текущее кол-во несортированных пропусков          |                           |
| - Fpad 3                                | Текщее суммарное кол-во пропусков                 |                           |
| Граф 4                                  | Текущее кол-во страниц связей                     |                           |
| События                                 | Номер последней связи                             |                           |
|                                         | Размер БД графиков СКУД (шт)                      |                           |
|                                         | Текущее кол-во графиков                           |                           |
|                                         |                                                   |                           |
|                                         | Обновить • Сохранить • П                          | ерезапустить Резе         |

6. Перейдите в «Граф 1». Необходимо выстроить на графическом плане движение из одной зоны в другую. Это внутренние зоны контроллера, их не следует привязывать логически к зонам, которые нарисованы в ПО «Синергет». Необходимо соблюдать правило, что если «Граф 1» – это проход в одну сторону, то «Граф 2» – проход в другую сторону. «Граф 1» ведет из зоны 1 в зону 2, а «Граф 2» из зоны 2 в зону 1. Выставьте зоны для всех графов.

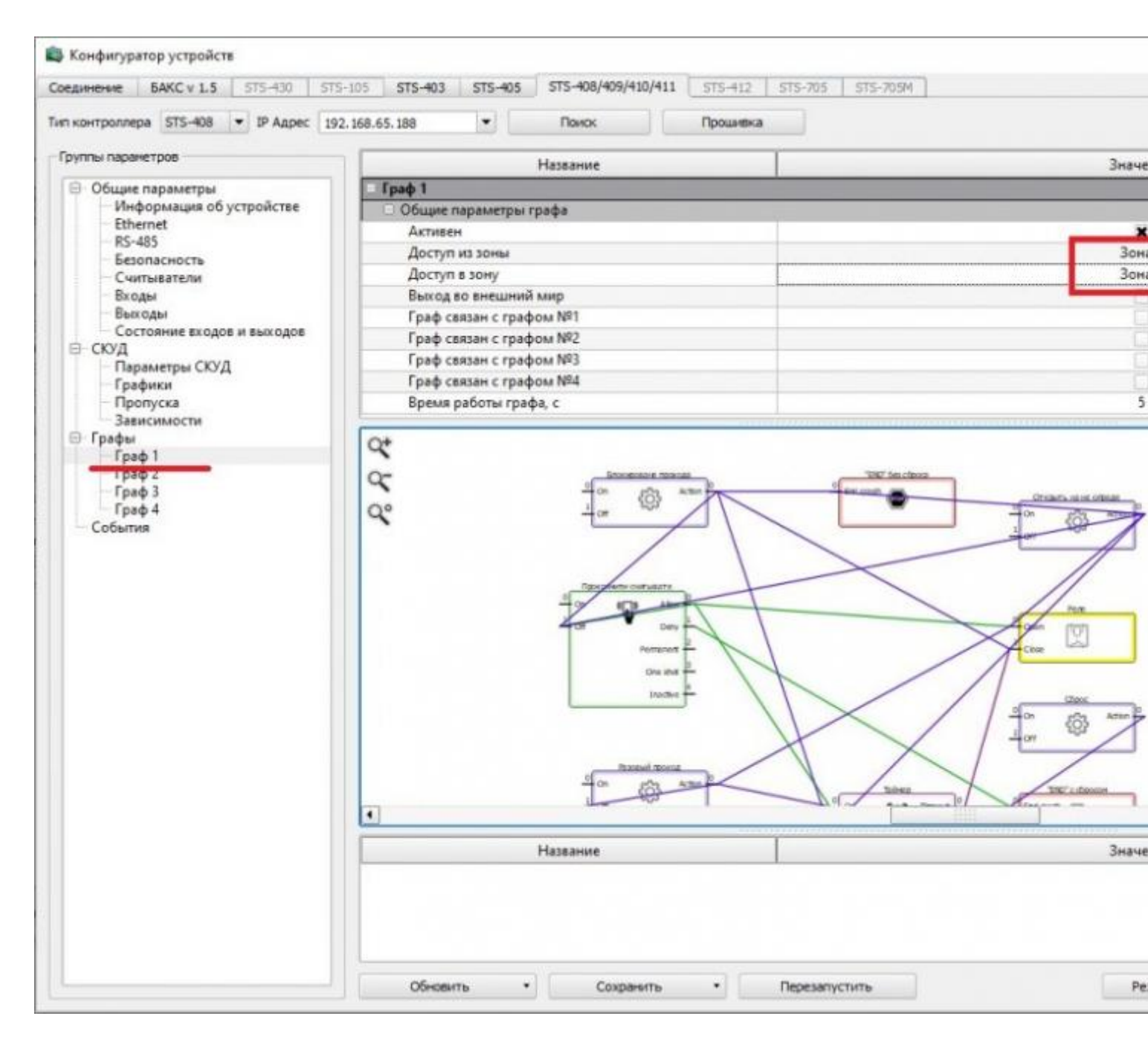

7. Настройка завершена.